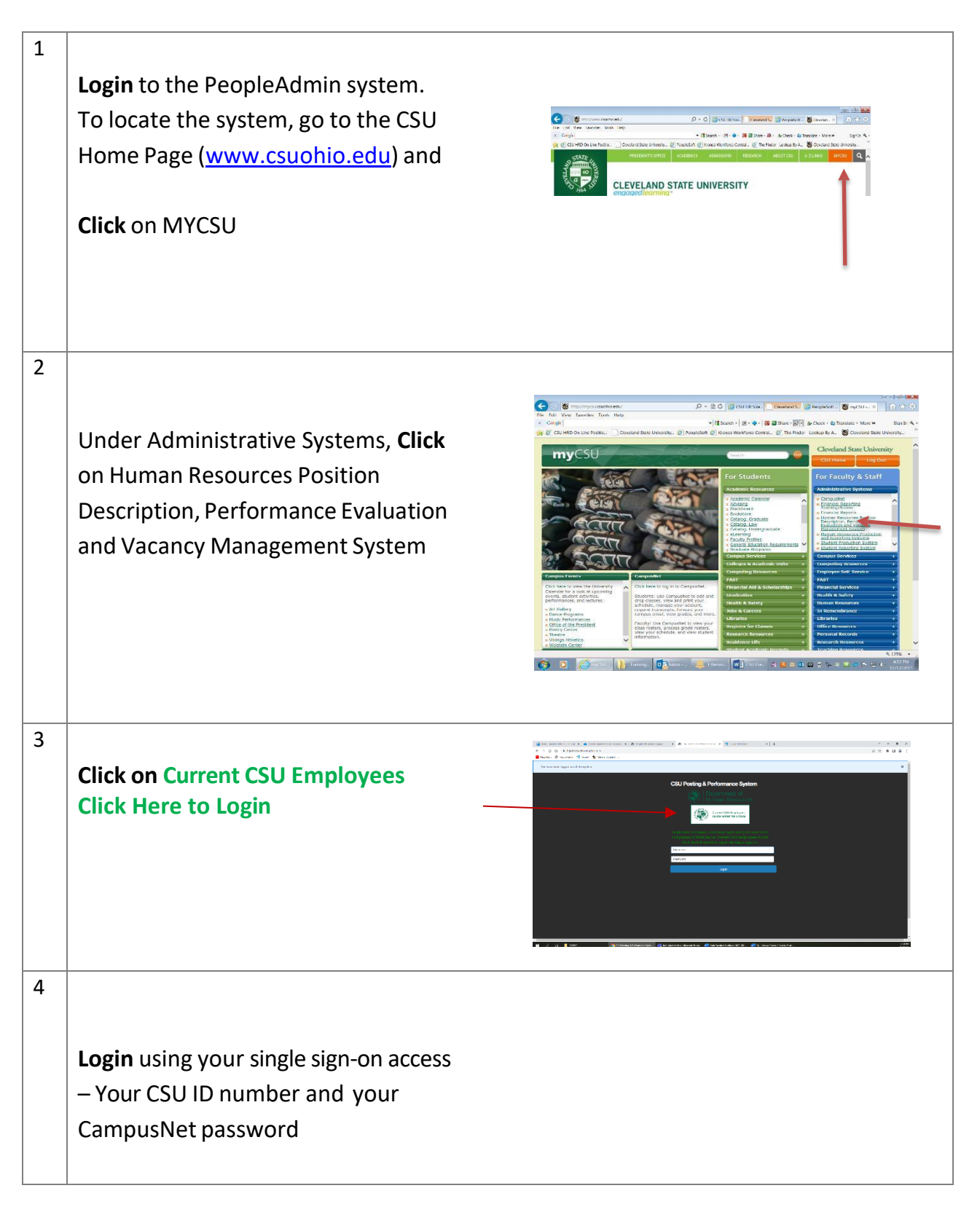

| 5  | <b>Change</b> your User Group<br><b>Click</b> the drop down box<br><b>Sele</b> ct "Search Chair/Co-Chair - Faculty"<br>It will refresh within a few seconds | Servicel Same     Servicel       Nom     Maring N     Ming Inpode+       Withom to your define Resultance Bysism     Values       Mode     None go define Resultance Bysism                                                                                                    |
|----|----------------------------------------------------------------------------------------------------|----------------------------------------------------------------------------------------------------|
| 6  | <b>Click</b> on the 3 dots in the top left corner<br><b>Change</b> the module to "Applicant<br>Tracking System"                                             | Adjanthalajon Mone, Socia fue Decircita Spec Decircita Spec Decircit                                                                                                    |
| 7  | <b>Click</b> on the "Postings" tab on the top<br><b>Select</b> "Faculty"                                                                                    | And a second second seco |
| 8  | <b>Click</b> on the title of the posting you would like to update                                                                                           |                                                                                                    |
| 9  | <b>Click</b> on the "Applicants" tab                                                                                                    | Summary History Applicants Reports Hiring Proposals                                                                                                    |
| 10 | To Disposition a single candidate, <b>Click</b> on their name                                                                                               | Af toro faces () take the second () faces real seconds () () () () () () () () () () () () ()                                                                                                    |

| 11 | <b>Click</b> on "Take Action on Job<br>Application"                                                                                     | Take Action On Job Application ∨     ★ View Posting Applied To     ★ Preview Application     ✓ Edit Application     ▲ Reactivate                                                                                                    |
|----|----------------------------------------------------------------------------------------------------|----------------------------------------------------------------------------------------------------|
| 12 | <b>Click</b> on the appropriate Workflow<br>Action, i.e. Meets Minimum<br>Qualifications, Does Not Meet<br>Minimum Qualifications, etc. |                                                                                                    |
| 13 | To Disposition multiple candidates at<br>the same time, <b>Click</b> on the arrows to<br>the left of their names                        | South, Tim Under Totates by Committee Resource   South, Modele Second for Hong   South, Model Second for Hong   South, May User Totales by Committee Resource   South, May User Totales by Committee Resource   South, May Mares Minimum Qualifications |
| 14 | Hover over the "Actions" button and                                                                                                    |                                                                                                    |
|    | Select "Move in Workflow"                                                                                                    | Actions ~<br>GENERAL<br>Export results<br>BULK<br>Move In Workflow<br>Email Applicants<br>Download Applications as<br>PDF<br>Actions ~                                                                                                    |
| 15 | Click the drop-down menu and                                                                                                    |                                                                                                    |
|    | <b>Select</b> the appropriate Workflow<br>State for each candidate                                                                      | AND AND AND AND AND AND AND AND AND AND                                                                                                    |

| 16 | <b>Click</b> "Save Changes"                                                      | Save changes |
|----|----------------------------------------------------------------------------------|--------------|
| 17 | <b>Repeat</b> each time candidates need to be dispositioned through the workflow |              |